## Задача 2: Опростен текстов редактор

- 1. Създайте в работната си папка нов проект на C# от тип Windows Application с име text\_edit.
- Добавете подходящите елементи, така че да се получи следния интерфейс (за по-удобно първо настройте размерите на отделните елементи и чак след това задайте размерите на формата):

| T Опростен текстов редактор   | <b>×</b> |
|-------------------------------|----------|
| Arial • В I U Цвят на текста: | Фон:     |
| Hello :)                      |          |
| This is a simple text editor  |          |
|                               |          |
|                               |          |
|                               |          |
|                               |          |
|                               |          |
|                               |          |
|                               |          |
|                               |          |
|                               |          |
|                               |          |
|                               |          |
|                               |          |
|                               |          |
|                               |          |
|                               |          |

- 3. Настройки на формата:
  - Стартова позиция в центъра на екрана
  - Размери 750 х 500 (включително за минимален и максимален)
  - MaximizeBox и MinimizeBox -> False (така изключваме съответните бутони)
  - Текст в заглавната лента "Опростен текстов редактор"
  - Икона създайте подходяща с <u>http://www.favicon.cc/</u>
- 4. Текстовото поле в центъра (RichTextBox):
  - име на полето (name) -> pole
  - **шрифт** Microsoft Sans Serif, размер на символите 14, първоначално без текст
  - размери 730 x 420, ако не можете да го позиционирате добре, задайте му в свойство location 2 за X и 40 за Y
  - **TabIndex** -> 0 (това ще е активния елемент при стартиране, при задаване на 1, 2, 3 и т.н се определя кои да са следващите активни елементи при натискане на ТАВ)

- 5. Падащия списък (**comboBox**):
  - име на полето (name) -> comboBoxFont
  - **шрифт** Microsoft Sans Serif, размер на символите 12
  - **ширина** (Size->Width) -> 130, ако не можете да го позиционирате добре, задайте му в свойство location 4 за X и 5 за Y
  - TabIndex -> 1
  - елементи в свойство Items добавете на отделни редове избрани от Вас шрифтове (например Arial, Jokerman, Microsoft Sans Serif, Tahoma), за целта вижте наличните от свойство Font
- 6. Бутончетата (**Button**):
  - имена (name) -> buttonBold, buttonItalic, buttonUnderline, за цветните бутони според избрания цвят, в примера са: buttonBlack, buttonIndigo, buttonDarkGreen, buttonDarkRed, buttonDarkBlue, buttonWhite, buttonLavender, buttonAliceBlue, buttonLavenderBlush и buttonBeige
  - **шрифт** (за В, I, U) Microsoft Sans Serif, размер на символите 12, удебелен
  - текст В, І, U за първите три и без текст за цветните
  - позиция на текста (TextAlign) за първите три > MiddleCenter
  - фон (BackColor) за цветните бутони избирайте от раздела Web, това са именуваните цветове (промяната на цвят с код става най-лесно като се посочи името на цвета). В примера цветовете са съответно: Black, Indigo, DarkGreen, DarkRed, DarkBlue, White, Lavender, AliceBlue, LavenderBlush и Beige
  - размери 30 х 30, ако не можете да го позиционирате добре, задайте в свойство location 5 за Y, а за X съответно -> 140, 170, 200, 355, 385, 415, 445, 475, 580, 610, 640, 670, 700

(Друг начин е за всяка от групите бутончета да позиционирате с мишката найлевия и най-десния където искате да бъдат, след което да маркирате цялата група с левия бутон на мишката като задържате Ctrl или Shift и да използвате командата Format / Horizontal Spacing / Make Equal)

- TabIndex -> от 2 до 14 в реда, в който са бутоните
- 7. Двата етикета (Label):
  - **шрифт** Microsoft Sans Serif, размер на символите 10
  - текст "Цвят на текста: " и "Фон: "
  - позиция на текста (TextAlign) > MiddleCenter
  - размери 120 х 35 за първия, 40 х 35 за втория, ако не можете да го позиционирате добре, задайте в свойство location – 2 за Y, а за X съответно -> 230 и 540

**Tabindex** -> 15 и 16 (понеже това не са активни елементи, те ще бъдат прескачани, но въпреки това е добре да им бъдат зададени индекси различни от останалите елементи)

- 8. Действия:
  - При натискане на цветните бутони да се сменя цвета на текста или фона според това кой бутон е натискат, например:

*pole*.ForeColor=**Color**.Black; //за черни букви *pole*.BackColor=**Color**.White; //за бял фон

• При натискане на първите три бутона текста да става съответно удебелен, наклонен или подчертан, например:

pole.Font=**new** Font(pole.Font, **FontStyle**.Bold); //за удебеляеане

 При избор на шрифт от падащия списък да се променя шрифта на текста. Това става със следния код:

var izbran=comboBoxFont.Text;
pole.Font=new Font(izbran, 14);

- 9. Възможности за подобряване (опитайте сами):
  - Добавяне на help бутон и евентуално подходящ текст към него
  - Добавяне на списъчно поле за промяна на размера на текста
  - Смяна на външния вид на бутоните при натискане с мишката за да се показва кой е "включен" в момента.
  - Добавяне на бутон за изтриване на текста.
  - Подобряване на кода, така че текста да може да е едновременно удебелен / подчертан / наклонен. (В горния вариант може да е включена само една от тези опции).
  - Като бъдеща доразработка добавяне на лента с менюта или втора лента с бутони, даващи възможност за записване, зареждане, затваряне на текстов файл, копиране, изрязване, поставяне на текст, работа с части от текста и други

възможности за които можете да се сетите 🙂

10. Целия код, за който не може да се справи. Да напомним, че всяка от долните функции бива създадена автоматично при двукратно кликване с левия бутон на мишката върху желания елемент, след което трябва да дописвате само това което е между двете фигурни скоби -> { и } :

```
void ButtonBlackClick(object sender, EventArgs e)
{
    pole.ForeColor=Color.Black;
}
void ButtonIndigoClick(object sender, EventArgs e)
{
    pole.ForeColor=Color.Indigo;
}
void ButtonDarkGreenClick(object sender, EventArgs e)
```

ł

```
pole.ForeColor=Color.DarkGreen;
}
void ButtonDarkRedClick(object sender, EventArgs e)
{
  pole.ForeColor=Color.DarkRed;
}
void ButtonDarkBlueClick(object sender, EventArgs e)
{
  pole.ForeColor=Color.DarkBlue;
}
void ButtonWhiteClick(object sender, EventArgs e)
ł
  pole.BackColor=Color.White;
}
void ButtonLavenderClick(object sender, EventArgs e)
{
  pole.BackColor=Color.Lavender;
}
void ButtonAliceBlueClick(object sender, EventArgs e)
{
  pole.BackColor=Color.AliceBlue;
}
void ButtonLavenderBlushClick(object sender, EventArgs e)
ł
  pole.BackColor=Color.LavenderBlush;
}
void ButtonBeigeClick(object sender, EventArgs e)
{
  pole.BackColor=Color.Beige;
}
void ButtonBoldClick(object sender, EventArgs e)
{
  pole.Font=new Font(pole.Font, FontStyle.Bold);
}
void ButtonItalicClick(object sender, EventArgs e)
  pole.Font=new Font(pole.Font, FontStyle.Italic);
}
void ButtonUnderlineClick(object sender, EventArgs e)
{
  pole.Font=new Font(pole.Font, FontStyle.Underline);
}
void ComboBoxFontSelectedIndexChanged(object sender, EventArgs e)
{
  var izbran=comboBoxFont.Text;
  pole.Font=new Font(izbran, 14);
}
```